# **Develop an RTOS Based Application in Less Than 30 Minutes**

# Device: ARIS EDGE

## **Description:**

The purpose of this lab is to use the SSP (Synergy Software Package) to create a ThreadX RTOS based application utilizing a thread and a semaphore to signal a push button event and toggle an LED, all within 30 minutes or less.

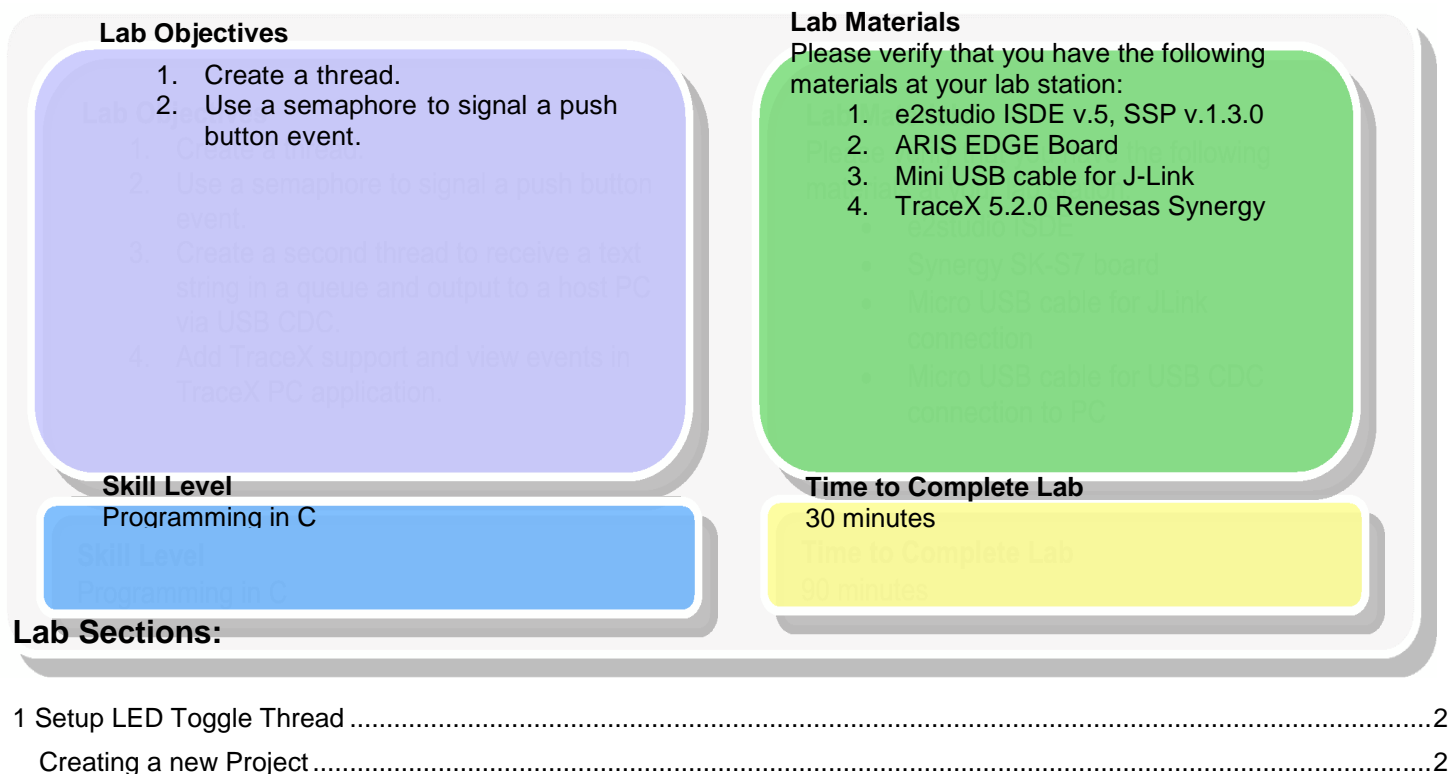

| Adding LED Thread to the Configuration File    | 3        |
|------------------------------------------------|----------|
| Adding External Interrupt Driver to LED Thread | <u>م</u> |
| Adding Semanhore to LED Thread                 | i        |
| Configuring SW2 IRO pin as Input               | 0<br>5   |
| Adding application code to LED Thread          | 0<br>م   |
|                                                | 0        |

Develop an RTOS Application in 30 minutes Page 1 of 16

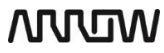

# wow

# 1 Setup LED Toggle Thread

#### Overview:

In this section of the lab we will create a new Synergy project using the ISDE and add a thread and a semaphore to the project.

When using an RTOS to create an application the application is broken down into semi-independent program segments called threads. Each thread typically controls one aspect of an application. For example in the application we are creating the first thread is associated with toggling an LED. A thread has its own stack space and a priority with respect to the other threads in the application.

A semaphore is an RTOS resource which can be used for event signalling and thread synchronization. In this application the semaphore will be used to signal to a thread that a hardware switch on the board has been pressed. Using a semaphore in this way means a thread can be suspended until the event occurs and the semaphore is posted. In a non-RTOS system it would be necessary for constant polling of a flag variable or placing code responding to the interrupt in the ISR. Using a semaphore allows the ISR to exit quickly and the LED code execution to be deferred to the thread.

## **Creating a new Project**

1. Launch the Renesas Synergy ISDE

(if needed select the workspace location somewhere without spaces in the path and folder name)

- 2. In the ISDE select File  $\rightarrow$  New  $\rightarrow$  Synergy C Project
- Enter a name for the project arisedge\_rtos\_lab.
   (if the license file isn't specified select the license file)
- 4. Click Next
- 5. Select the SSP version 1.3.0, board **aris\_edge1** (the device will be selected automatically for the board), toolchain version 4.9.3.20150529 and J-Link ARM debugger.
- 6. Click Next
- Select BSP. Selecting the BSP version of the project for the Aris board will include configuration of the clocks, IO pins etc.
- 8. Click Finish
- 9. The Synergy configurator will open on the summary screen. Switch to the Threads tab.

Develop an RTOS Application in 30 minutes Page 2 of 16

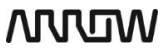

# Mon

# Adding LED Thread to the Configuration File

1. Create a new thread named "LED Thread" with symbol name "led\_thread"

| Threads 🛑 🔬 🔬                                                                                                | LED Thread Stacks | <b>)</b> : | R.) |
|----------------------------------------------------------------------------------------------------|-------------------|------------|-----|
| HAL/Common<br>g_elc ELC Driver on r_elc<br>g_cgc CGC Driver on r_cgc<br>g_ioport I/O Port Driver on r_ioport |                   |            |     |
| LED Thread                                                                                                   |                   |            |     |
| LED Thread Objects                                                                                           |                   |            |     |
|                                                                                                    |                   |            |     |
|                                                                                                    |                   |            |     |

| Property                      | Value      |  |
|-------------------------------|------------|--|
| ▲ Thread                      |            |  |
| Symbol                        | led_thread |  |
| Name                          | LED Thread |  |
| Stack size (bytes)            | 1024       |  |
| Priority                      | 1          |  |
| Auto start                    | Enabled    |  |
| Time slicing interval (ticks) | 1          |  |

Develop an RTOS Application in 30 minutes Page 3 of 16

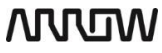

## Adding External Interrupt Driver to LED Thread

The application will toggle an LED in response to pushing SW1 on the ARIS EDGE board. SW1 on the board is connected to the external interrupt IRQ6. The external interrupt can be configured and used via the SSP module External IRQ.

1. Add a new IRQ Driver to LCD Thread. New Stack  $\rightarrow$  Driver  $\rightarrow$  Input  $\rightarrow$  External IRQ Driver on r\_icu.

| LED Thread Stacks                                  |  |
|----------------------------------------------------|--|
| g_external_irq0<br>External IRQ Driver on<br>r_icu |  |
|                                                    |  |
|                                                    |  |

2. The properties of the IRQ Driver are configured as following:

| Property                                            | Value                                  |  |
|-----------------------------------------------------|----------------------------------------|--|
| ⊿ Common                                            |                                        |  |
| Parameter Checking                                  | Default (BSP)                          |  |
| Module g_external_irq0 External IRQ Driver on r_icu |                                        |  |
| Name                                                | g_external_irq0                        |  |
| Channel                                             | 6                                      |  |
| Trigger                                             | Falling                                |  |
| Digital Filtering                                   | Enabled                                |  |
| Digital Filtering Sample Clock (Only valid when D   | PCLK / 64                              |  |
| Interrupt enabled after initialization              | True                                   |  |
| Callback                                            | irq6_callback                          |  |
| Interrupt Priority                                  | Priority 6 (CM4: valid, CM0+: invalid) |  |

The step will create a function (**irq6\_callback**) which is called when SW1 is pressed. We will add code to this callback later.

Develop an RTOS Application in 30 minutes Page 4 of 16

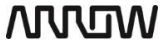

## Adding Semaphore to LED Thread

1. Click the "New" button on the right of the "LED Thread Objects" pane and select New → Semaphore

| LED Thread Objects         | e 🔒 |
|----------------------------|-----|
| g_new_semaphore0 Semaphore |     |
|                            |     |
|                            |     |
|                            |     |
|                            |     |
|                            |     |

2. Set the properties of this semaphore as shown below:

| Property      | Value            |  |
|---------------|------------------|--|
| Name          | LED Semaphore    |  |
| Symbol        | g_new_semaphore0 |  |
| Initial count | 0                |  |
|               |                  |  |

This semaphore will be used to signal SW2 being pressed so its initial count value should be left as zero.

#### **Configuring SW2 IRQ pin as Input**

1. The IO pin connected to SW1 must be configured as the IRQ6 input. Select the **Pins** tab and expand **Ports** → **P3** → **P301** and configure as shown:

| Select pin configuration                                                                 |                                |                                                                         | Ð      |
|------------------------------------------------------------------------------------------|--------------------------------|-------------------------------------------------------------------------|--------|
| ARIS_EDGE1.pincfg                                                                        | ▼ Generate data: g_bsp_p       | in_cfg                                                                  | ung .  |
| Pin Selection                                                                            | Pin Configuration              |                                                                         |        |
| type filter text                                                                         | E E                            |                                                                         | ۵°     |
| <ul> <li>✓ Ports</li> <li>▷ ✓ P0</li> </ul>                                              | Module name:<br>Symbolic Name: | P301                                                                    |        |
| ⊳ ✓ P1<br>⊳ ✓ P2                                                                         | Comment:                       | Button SW1                                                              | *<br>* |
| <ul> <li>✓ P3</li> <li>✓ P300</li> <li>✓ P301</li> <li>→ P302</li> <li>✓ P303</li> </ul> | Port Capabilities:             | CTSU0: TS09<br>GPT4: GTIOCB<br>IRQ0: IRQ6<br>OPS0: GTOULO<br>SPI1: SSL2 |        |
| ✓ P304                                                                                   | P301 Configuration             |                                                                         |        |
| ⊳ ✓ P4<br>⊳ ✓ P5                                                                         | Mode:                          | Input mode 👻                                                            |        |
| Peripherals                                                                              | Pull up:                       | None 👻                                                                  |        |
| Other Pins                                                                               | IRQ:                           | IRQ6 🗸                                                                  |        |
|                                                                                          | Drive Capacity:                | Low                                                                     |        |
|                                                                                          | Chip input/output              |                                                                         |        |
|                                                                                          | P301:                          | ✓ GPIO ▼                                                                |        |
|                                                                                          |                                |                                                                         |        |
|                                                                                          |                                |                                                                         |        |

Develop an RTOS Application in 30 minutes Page 5 of 16

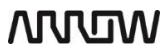

# wow

## Adding application code to LED Thread

SSP configuration is now complete. Press the "Generate Project Content" button: Gene

Generate Project Content

The following file and folder structure will be created:

| ြာ Project Explorer 🛛                                                                                                    |  | □ 🔄 | 69 |  |                         |
|----------------------------------------------------------------------------------------------------|--|-----|----|--|-------------------------|
| 🔺 🚰 arisedge_rtos_lab [Debug]                                                                                                    |  |     |    |  |                         |
| 🖻 🗱 Binaries                                                                                                    |  |     |    |  |                         |
| Includes                                                                                                    |  |     |    |  |                         |
| 4 🔑 src                                                                                                    |  |     |    |  |                         |
| 4 🗁 synergy_gen                                                                                                    |  |     |    |  |                         |
| Image: Book State State Sta |  |     |    |  |                         |
| 🖻 庙 common_data.h                                                                                                    |  |     |    |  |                         |
| ▷ 🖻 hal_data.c                                                                                                    |  |     |    |  |                         |
| ⊳ 🖻 hal_data.h                                                                                                    |  |     |    |  |                         |
| Ied_thread.c                                                                                                    |  |     |    |  | Ξ                       |
| Ied_thread.h                                                                                                    |  |     |    |  |                         |
| ▷ 🖻 main.c                                                                                                    |  |     |    |  |                         |
| 🛛 🖻 pin_data.c                                                                                                    |  |     |    |  |                         |
| b 🖻 hal_entry.c                                                                                                    |  |     |    |  |                         |
| Ied_thread_entry.c                                                                                                    |  |     |    |  |                         |
| > 🔑 synergy                                                                                                    |  |     |    |  |                         |
| 🖻 🗁 Debug                                                                                                    |  |     |    |  |                         |
| > 🗁 script                                                                                                    |  |     |    |  |                         |
| > 🗁 synergy_cfg                                                                                                    |  |     |    |  |                         |
| ARIS_EDGE1.pincfg                                                                                                    |  |     |    |  |                         |
| 📄 arisedge_rtos_lab Debug.jlink                                                                                                    |  |     |    |  |                         |
| 📄 arisedge_rtos_lab Debug.launch                                                                                                    |  |     |    |  |                         |
| 🕸 configuration.xml                                                                                                    |  |     |    |  | $\overline{\mathbf{v}}$ |

The files in the "synergy\_gen" folder shown in the red box are rewritten each time "Generate Program Content" is pressed. Therefore, do not edit these files as any changes will be overwritten. User code should be added to the files "hal\_entry.c" and "led\_thread\_entry.c", which are not overwritten when generating project content.

#### 1. Edit the source file "led\_thread\_entry.c" so it contains the code found at the next page of this manual.

Prototypes for any callback functions created by the ISDE and SSP can be found in the HAL/Thread code in the "synergy\_gen" folder. For example there is no need to create the callback "irq6\_callback()" from scratch as it can be copied from led\_thread.h.

2. Build the project via either the menu Build  $\rightarrow$  Build Project or by using the Hammer button

| text     | data         | bss       | dec        | hex  | filename          |
|----------|--------------|-----------|------------|------|-------------------|
| 21260    | 124          | 10068     | 31452      | 7adc | aris_rtos_lab.elf |
| 'Finishe | ed building: | aris_rtos | _lab.srec' |      |                   |
| 'Finishe | ed building: | aris_rtos | _lab.siz'  |      |                   |

Develop an RTOS Application in 30 minutes Page 6 of 16

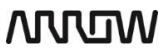

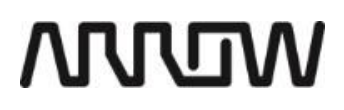

3. If the build is successful, program and run the project using the **Debug button**  $\stackrel{\text{\tiny{Max}}}{\longrightarrow}$ 

Congratulations! You have created an RTOS based application! Press button SW2 on the Aris Board to toggle blue LED.

4. Resume execution using F8 or the **Resume button** 

#include "led thread.h"

5. Terminate the debugging session before continuing with the tutorial using the Stop button

led\_thread\_entry.c

```
/* LEDs struct provided by BSP */
bsp_leds_t Leds;
void led thread entry(void)
{
    /* Storage of LED0 on the board's output level */
    ioport_level_t led_0_level = IOPORT_LEVEL_HIGH;
    /* Populate the Leds structure array to simplify the use of the LEDs on the board. */
    /* No need to reach for the schematic. */
    R_BSP_LedsGet(&Leds);
    /* Open and configure the external IRQ pin connected to SW1 on the board. */
    g_external_irq0.p_api->open(g_external_irq0.p_ctrl, g_external_irq0.p_cfg);
    while (1)
    {
        /* Output the current output level to the LED0 connected pin. */
        g_ioport.p_api->pinWrite(Leds.p_leds[0], led_0_level);
        /* Toggle the pin level */
        if (led 0 level == IOPORT LEVEL HIGH) {
            led_0_level = IOPORT_LEVEL_LOW;
        } else {
            led 0 level = IOPORT LEVEL HIGH;
        }
        /* Wait forever for the semaphore from the IRQ6 ISR callback to be posted. */
        /* RTOS will suspend this task until this event occurs. No need for polling. */
        tx_semaphore_get(&g_new_semaphore0, TX_WAIT_FOREVER);
    }
}
/* Callback function called by the external IRQ6 ISR. */
/* Code within ISR context should be kept as quick as possible. */
void irq6_callback(external_irq_callback_args_t * p_args)
{
    /* Post to the semaphore to indicate SW2 has been pressed. */
    tx_semaphore_put(&g_new_semaphore0);
```

Develop an RTOS Application in 30 minutes Page 7 of 16

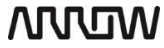